## KONVERSI DATA CDS/ISIS VERSI DOS KE EXCEL (Hasil cetak berdasarkan urutan mfn dalam database) Oleh: B. Mustafa

- 1. Jalankan CDS/ISIS versi DOS atau SIPISIS
- 2. Buka database yang mau dikonversi (BUKU)
- 3. Tekan P (Pencetakan dan Pengurutan di Menu Utama)
- 4. Tekan lagi P (Pencetakan), muncul menu pencetakan, isikan BATAS MFN yang mau dicetak (misalnya 1/50), lalu isikan FORMAT CETAK @CETDAF dan isikan BERKAS CETAK misalnya DAF1.TXT seperti contoh berikut:

| Nama Basisdat                              | ta BUKU  | Batas       | MFN 1/32000_      | Berkas simpan    |          |
|--------------------------------------------|----------|-------------|-------------------|------------------|----------|
| Judul Satu                                 | -        |             |                   |                  |          |
| Judul Ke dua                               |          |             |                   |                  |          |
| Judul Tiga 📕                               |          |             |                   |                  |          |
|                                            |          |             |                   |                  |          |
| Format Cetak                               | @CETDAF_ |             |                   |                  |          |
| allan ann an an an an an an an an an an an | 1.20.000 |             | 1.000             |                  |          |
| Lebarbaris                                 | 70_      | Jumlah Kolo | n 11              | Lebar Kolom      | 70_      |
| Baris/hlm                                  | 60_      | Nomor hlm p | ertama 1 <u> </u> | Toleransi EOC    | <u>8</u> |
| Indensi Data                               | 0_       | Urut ?      | 2                 | Lembar kerja uru | t 📃      |
|                                            |          |             |                   | Berkas Cetak     | DAF1.TXT |
|                                            |          |             |                   |                  |          |
| Perbaikan: T                               | impa     | н           | lm, akhir         |                  |          |

- 5. Tekan ENTER maka proses pencetakan file segera berlangsung
- 6. Selanjutnya jalankan program EXCEL dan ikuti petunjuk konversi data seperti pada makalah lain (Konversi data Winisis ke Excel)

## KONVERSI DATA CDS/ISIS VERSI DOS KE EXCEL (Hasil cetak berdasarkan abjak pengarang)

- 1. Jalankan CDS/ISIS atau SIPISIS
- 2. Buka database yang mau dikonversi (BUKU)
- 3. Tekan P (Pencetakan dan Pengurutan di Menu Utama)
- 4. Tekan lagi P (Pencetakan), muncul menu pencetakan, isikan BATAS MFN yang mau dicetak (misalnya 1/50), lalu isikan FORMAT CETAK @CETDAF, isikan URUT? Dengan Y (Yes) dan isikan BERKAS CETAK misalnya DAF1.TXT seperti contoh berikut:

| Nama Basisdat | а вики   | Batas M      | FN 1/32000 | Berkas simpan    |          |
|---------------|----------|--------------|------------|------------------|----------|
| Judul Satu    | -        |              |            |                  |          |
| Judul Ke dua  | -        |              |            |                  |          |
| Judul Tiga 📃  | -        |              |            |                  |          |
| Format Cetak  | @CETDAF_ |              |            |                  |          |
| Lebarbaris    | 70_      | Jumlah Kolom | 1          | Lebar Kolon      | 70_      |
| Baris/hlm     | 60_      | Nomor him pe | rtama 1    | Toleransi EOC    | 8        |
| Indensi Data  | 0_       | Urut ?       | 2          | Lembar kerja uru | it 📃     |
|               |          |              |            | Berkas Cetak     | DAF2.TXT |
| Perbaikan: Ti | mpa      | нл           | n. akhir   |                  |          |

5. Tekan ENTER untuk menampilkan menu pengurutan seperti berikut. Isikan 30 pada Panjang Kunci Urut Satu, dan isikan 1 0 v100<sup>^</sup>a pasda ruas FST untuk urutan satu. Biarkan ruas yang lain sesuai isinya defaultnya.

| Jumlah Tajuk 1<br>Tajuk Format :                      | Berkas Kata Abai                           |
|-------------------------------------------------------|--------------------------------------------|
| Panjang kunci urut satu 30<br>FST untuk urutan satu 1 | 0 Indikator Pengolahan Tajuk 0<br>0 v100^a |
| Panjang Kunci Urut Dua<br>FST untuk urutan kedua 🗖    | Indikator Pengolahan Tajuk 🚺               |
| Panjang kunci urut tiga<br>FST untuk urutan tiga      | Indikator Pengolahan Tajuk 🛛               |
| Panjang kunci urut empat<br>FST untuk urutan empat    | Indikator Pengolahan Tajuk 0               |
| Perbaikan: Timpa                                      | Hlm. akhir                                 |

- 6. Tekan ENTER maka proses pencetakan file segera berlangsung
- 7. Selanjutnya jalankan program EXCEL dan ikuti petunjuk konversi data seperti pada makalah lain (Konversi data Winisis ke Excel)